# **Online Enrollment Guide**

# **Flexible Spending Account**

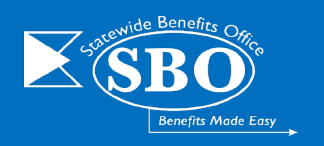

**YOU MUST ENROLL EACH PLAN YEAR** online during Open Enrollment to continue participation in the FSA Program. Elections **DO NOT** rollover to the next plan year automatically. If you do not enroll during Open Enrollment, then you must wait until the next Open Enrollment Period or until a qualifying event occurs that would justify a mid-year election change.

| State of Delaware Flexible Spending Account Plan |  |
|--------------------------------------------------|--|
| Online Enrollment and Elections                  |  |
|                                                  |  |

Please enter your Employee Identification Number:

State of Delaware Flexible Spending Account Plan Online Enrollment and Elections

Please Enter the first 3 letters of your last name: Please enter the initial of your first name: Access the **ASIFlex Online Enrollment Site** by logging into <u>Employee Self-Service</u> through my.delaware.gov.

**Enter your Employee Identification Number** (Six-digit Employee ID **PLUS** the last four digits of the Social Security Number).

Click "Continue".

Enter the first three letters of last name and then the initial of first name.

Click "Continue".

Employees may be prompted to enter full first name, last name or re-enter Employee Identification Number (Employee ID plus the last four digits of your social security number) for verification purposes.

## Why doesn't the system recognize my information?

If system does not recognize your information, it may be due to:

- Did not enter the Employee Identification Number correctly. It is your 6-digit employee ID, plus the last four digits of your social security number (no dashes or spaces).
- **Did not enter name correctly**. The name provided to ASI is what is entered into PHRST. This will include initials, hyphenations, pre-fixes, suffixes, etc.

Make your selection from the list of available choices below:

Flexible Spending Account Elections

○ Mass Transit / Van Pool Elections

○ Parking Elections

 $\bigcirc$  Log out

Select "Flexible Spending Account Elections".

Click "Continue".

**Note:** If you wish to make a change to your FSA Open Enrollment elections, you may login and enroll again anytime during Open Enrollment using this procedure. **The last enrollment submitted will be applied to your FSA participation.** 

# Health Care Account (HCFSA)

If you wish to participate:

Select "Health Care Account".

Select either Pay Period or Total for the Plan Year to enter your deductions. You may then enter either the Pay Period Amount or Annual Amount.

Click "Calculate".

Click "Continue".

If you **do not** wish to participate:

Select "Decline".

Click "Continue".

#### Flexible Spending Account Elections

Flexible Spending Account Elections

or elder dependent while you work.)

CAUTION! Do not put mone

Dependent Care Account

Health Care Account (Qualified expenses include medical, dental, vision and prescriptions for you and your qualified dependents.)

You may choose to participate in the Health Care Account or you may decline to enroll in this portion of the program:

| Out-of-                                                                       | Health Care Account<br>pocket medical, dental, vision, hearing expenses not paid by Insurance for you and your qualifying depend                                                                                                    |
|-------------------------------------------------------------------------------|----------------------------------------------------------------------------------------------------|
|                                                                               | Minimum Annual Election - \$50.00                                                                                                    |
|                                                                               | Maximum Annual Election - \$3,200.00                                                                                                    |
| •                                                                             | Prescription drug and office visit co-pays                                                                                                    |
| • • •                                                                         | Coinsurance, deductibles                                                                                                    |
| • • >                                                                         | K-ray, lab, hospital, doctor expenses                                                                                                    |
| - /                                                                           | Wileage to/from healthcare providers                                                                                                    |
| • • •                                                                         | Over-the-counter healthcare products                                                                                                    |
| • •                                                                           | Over-the-counter medicines/drugs                                                                                                    |
| •                                                                             | Vision exams, eyeglasses, prescription sunglasses, over-the-counter reading glasses                                                                                                    |
| • • •                                                                         | Contact lenses, cleaning solutions, vision correction surgery                                                                                                    |
|                                                                               | condectendes, eleaning solutions, rision concector surgery                                                                                                    |
| •                                                                             | Dental exams, x-rays, fillings, crowns, bridges, dentures, denture adhesives, occlusal guards, orthodontia                                                                                                    |
| •                                                                             | Dental exams, x-rays, fillings, crowns, bridges, dentures, denture adhesives, occlusal guards, orthodontia<br>Hearing exams, hearing aids and batteries                                                                                                    |
| Would you to                                                                  | Dental exams, x-rays, fillings, crowns, bridges, dentures, denture adhesives, occlusal guards, orthodontia<br>Hearing exams, hearing aids and batteries<br>ike to enter your elections by pay period or total for the plan year?<br>riod<br>or the plan year                                                                                                    |
| Vould you to     Pay Pe     Total fi  Please ente Amount calo                 | Dental exams, x-rays, fillings, crowns, bridges, dentures, denture adhesives, occlusal guards, orthodontia<br>Hearing exams, hearing aids and batteries<br>ike to enter your elections by pay period or total for the plan year?<br>eriod<br>or the plan year<br>r the Annual Amount you would like to have deducted. Then click on the Calculate button to have the Pay Perio<br>culated based on the number of pay periods for the year.<br>mount Pay Periods Pay Period            |
| Would you to<br>Pay Pe<br>Total fr<br>Please ente<br>Amount calo<br>Annual Ar | Dental exams, x-rays, fillings, crowns, bridges, dentures, denture adhesives, occlusal guards, orthodontia<br>Hearing exams, hearing aids and batteries<br>ike to enter your elections by pay period or total for the plan year?<br>ariod<br>ir the plan year<br>r the Annual Amount you would like to have deducted. Then click on the Calculate button to have the Pay Period<br>culated based on the number of pay periods for the year.<br>mount Pay Periods Pay Period<br>Amount |

Dependent Care Account (Qualified expenses include care for the protection and well-being of a child (under age 13

You may choose to participate in the Dependent Care Account or you may decline to enroll in this portion of the program:

t Care Account for

child (de

## **Dependent Care Account (DCFSA)**

If you wish to participate:

Select "Dependent Care Account".

## You will be required to confirm the age and number of dependents covered under the D FSA when enrolling.

| covered under the Dependent Care                                                                                                    | Decline, I realize I am forfeiting this cost-saving benefit.                                                                                                    |  |  |  |  |  |  |
|----------------------------------------------------------------------------------------------------|----------------------------------------------------------------------------------------------------|--|--|--|--|--|--|
| FSA when enrolling.                                                                                                    | Dependent Care Account<br>Child or adult daycare expenses while you work, look for work, or while your spouse is in full-time school<br>Note: This is not health care                                                                                                    |  |  |  |  |  |  |
| <b>Select</b> either Pay Period or Total for<br>the Plan Year to enter your<br>deductions. You may then enter either<br>the Pay Period Amount or Annual<br>Amount. | Minimum Annual Election - \$50.00<br>Maximum Annual Election - \$50.00.00 (\$2,500.00 if married, filing separate tax returns)<br>• Work-related child or adult daycare expenses<br>• Preschool (pre-kindergarten)<br>• Nursery school<br>• Before school or after school care<br>• Day camps<br>• Adult care for qualifying dependent age 13 or older<br>Would you like to enter your elections by pay period or total for the plan year? |  |  |  |  |  |  |
| Click "Calculate".                                                                                                    | <ul> <li>Pay Period</li> <li>Total for the plan year</li> </ul>                                                                                                    |  |  |  |  |  |  |
| Click "Continue".                                                                                                    | Please enter the Annual Amount you would like to have deducted. Then click on the Calculate button to have the Pay Period<br>Amount calculated based on the number of pay periods for the year.                                                                                                    |  |  |  |  |  |  |
| If you <b>do not</b> wish to participate:                                                                                                    | Total for the Plan     Pay Period       Year     Pay Period     Amount       \$5,000.00     / 26     = \$192.31     Calculate                                                                                                    |  |  |  |  |  |  |
| Select "Decline".                                                                                                    |                                                                                                    |  |  |  |  |  |  |

he Dependent Care Account is for

| Reimbursement Note: If you change the information on this page, it will affect your direct deposit for ALL programs administered by ASIFlex.  Image: Second Number: Account Number: Account Nu | <ul> <li><u>Reimbursement</u></li> <li>Select preferred method of reimbursement.</li> <li>Select your preferred notification method (you</li> </ul>                                                                                                    |  |  |  |
|----------------------------------------------------------------------------------------------------|----------------------------------------------------------------------------------------------------|--|--|--|
| or     O'Mail reimbursement check to my home. I understand that some banks may assess a fee to cash checks. I also understand the                                                                                                    | may select both).                                                                                                    |  |  |  |
| this reimbursement option is not recommended and that my employer and ASIFlex are not responsible for delayed or lost mai<br>If you would like to be notified by text, email, or both, check the option(s) below and fill out the information requested<br>Text                                                                                                    |                                                                                                    |  |  |  |
| Go Back Cor                                                                                                    | tinue                                                                                                    |  |  |  |
| Debit Card                                                                                                    | Debit Card Your Employer offers a debit card which can be used for eligible expenses.                                                                                                    |  |  |  |
| Choose <b>Yes</b> or <b>No</b> to indicate if you wish to<br>receive a debit card. <i>If you are a current debit</i><br><i>card holder, you <b>MUST</b> choose yes if you<br/>would like your card to be funded for the new</i>                                                                                                    | ASI<br>FLEX<br>4036 1234 5678 9010                                                                                                    |  |  |  |
| plan year.                                                                                                    | Would you like to use the ASIEley Debit Card for the EY25 Dise Your?                                                                                                    |  |  |  |
| Click "Continue".                                                                                                    | IIG YOU TIKE TO USE THE ASH LEX LEDIT CATG TOF THE FYZS Plan YEAR?<br>:urrent cardholders, on July 1, 2024 your card will be funded with any money remaining from the FY24 Plan Year (July 1, 2023-<br>:30, 2024) plus your allocation for the FY25 Plan Year (July 1, 2024-June 30, 2025). FY24 Plan Year funds will remain on the<br>for the duration of the FS4 Grace Period. Any expenses you incur from July 1, 2024 through September 15, 2025 will be<br>ied to your FY24 balance first, and any excess will be applied to your FY25 available funds. |  |  |  |
| Debit Card Application for Health Care FSA<br>Complete the Debit Card Application. <b>Click</b> "Continue".                                                                                                    | Yes If you are a current card holder your existing card will be funded for the new plan year (FY25) and you will continue to use your card. If the card is due to expire a new card set will be sent to you automatically. Please complete the Debit Card Application on the next page to verify your information for the new plan year. If you do not currently possess a debit card a new set of cards will be sent to you. Please complete the Debit Card Application on the next page.                                                                   |  |  |  |

**IMPORTANT**: The ASIFlex Debit Card provides a convenient method to pay for out-of-pocket health care expenses. The debit card is **NOT** paperless and **DOES NOT** eliminate paperwork.

O No

You do not wish to use a debit card. If you are a current card holder your card(s) will be cancelled for the new plan year (FY25). This action does not affect the current FY24 plan year and grace period.

## **Review Before Sending**

Review and confirm your elections. (Use "Go Back" to change your enrollment elections. Do not use the web browser navigation to return to a page, otherwise ALL information will be LOST. The enrollment will NOT be completed.)

**Click** "*Confirm*" to complete your enrollment.

| Your Elections Have Been Recorded                                        | Your Elections Have Been Recorded                                                                                                    |                              |                                   |                     |  |
|--------------------------------------------------------------------------|----------------------------------------------------------------------------------------------------|------------------------------|-----------------------------------|---------------------|--|
|                                                                          | Confirmation # A-1752342-25-0405020922                                                                                                    |                              |                                   |                     |  |
| Print or cave this page for your records                                 | Flexible Spending Account                                                                                                    | s                            |                                   |                     |  |
| Print of save this page for your records                                 | Category                                                                                                    | Participate                  | Per Pay Period Contribution       | Annual Contribution |  |
| as proof of your plan year elections and as                              | Dependent Care Account                                                                                                    |                              | \$192.31                          | \$5,000.00          |  |
| a reminder of plan year deadlines.                                       | Reimbursements for Claims<br>You have elected to receive reimbursements by Check (via US Mail) You have elected NOT to receive a debit card.                                                                                                    |                              |                                   |                     |  |
| IMPORTANT: It is highly recommended to print                             | Plan Year Dates                                                                                                    | July 1, 2024 - June 30, 2025 |                                   |                     |  |
| <b>INPORTANT</b> . It is highly recommended to print                     | Grace Period (Deadlin                                                                                                    | e to incur claims b          | y) July 1, 2025 - September 15, 2 | 025                 |  |
| or save this screen for your records. A copy of                          | Deadline to Submit Cl                                                                                                    | aims                         | October 15, 2025                  |                     |  |
| the confirmation will be <b>REQUIRED</b> for any enrollment corrections. | That's it! Your elections have been recorded. The confirmation number at the top is your indication that your enrollment elections<br>have been received by ASIFlex. It is unnecessary to call to ask if we received it. We only issue confirmation numbers like the one at<br>the top of your screen for the enrollment elections that we successfully receive.<br>PLEASE PRINT THIS PAGE FOR YOUR RECORDS!<br>For the protection of your privacy, we've made it impossible to retrieve your enrollment elections once you leave this screen. Print the received the two bars are protected on the your defendence and the received protection of your privacy. |                              |                                   |                     |  |
| Click "EXIT".                                                            |                                                                                                    | or your enrotament           |                                   | This Page EXIT      |  |

Call ASIFlex at (800) 659-3035 if you need assistance with enrollment or have plan questions.